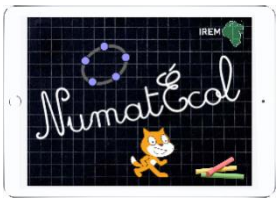

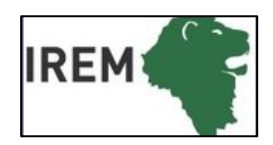

## Mathématiques - géométrie dynamique

**Objectifs :** Angle droit, perpendicularité.

### Logiciel, application ou site : GeoGebra

• : cycle 2/cycle 3

⑦ ■: 30min

- Intelier ou classe entière
- Connexion internet facultative

**Socle commun** : Domaine 1 : l'élève produit et utilise des représentations d'objets (...) figures géométriques.

#### Programme :

**Compétence numérique** : En complément de l'usage du papier, du crayon et de la manipulation d'objets concrets, les outils numériques sont progressivement introduits (...) des activités géométriques peuvent être l'occasion d'amener les élèves à utiliser différents supports de travail : papier et crayon, mais aussi logiciels de géométrie dynamique.

**Connaissances mathématiques** : Perpendicularité. Propriété des angles (...) pour les rectangles.

| Chercher    | S'engager dans une démarche () en manipulant                                                                                    |  |  |  |  |
|-------------|----------------------------------------------------------------------------------------------------|--|--|--|--|
| Modéliser   | Reconnaitre des formes dans des objets réels et les reproduire géométriquement.                                                 |  |  |  |  |
| Représenter | Utiliser diverses représentations de solides et de situations spatiales                                                         |  |  |  |  |
| Raisonner   | Anticiper le résultat d'une manipulation                                                                                        |  |  |  |  |
| Calculer    |                                                                                                    |  |  |  |  |
| Communiquer | Utiliser l'oral puis quelques représentations et quelques symboles pour expliciter des démarches, argumenter des raisonnements. |  |  |  |  |

Dans cette séquence, nous avons fait le choix de ne pas faire de séance libre de découverte du logiciel. Les élèves vont le découvrir en l'utilisant pour des activités en lien avec la connaissance mathématique travaillée.

IREM de Lyon- groupe Numatécol-2016 - http://math.univ-lyon1.fr/irem/

#### Reconnaître les angles droits

#### - Sans la grille

Construire un carré avec la commande polygone régulier (voir séance 5). Coder les 4 angles (voir ci-dessous) et vérifier la robustesse de la figure en déplaçant les points de base (en bleu).

- Utiliser l'outil « angle » < de la barre d'outils

2) si on ne veut pas afficher la mesure en degré : la commande « angle » étant activée, on déroule le menu

graphique et on choisit de cacher l'étiquette.

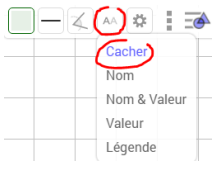

#### - Avec la grille

On peut construire sur la grille des configurations avec des angles droits : triangle rectangle, rectangle, carré (voir séance 4). Construire :

- un rectangle ABCD
- un rectangle EFGH dont les côtés ne sont pas portés par le quadrillage.
- un quadrilatère avec un seul angle droit.
- un quadrilatère avec seulement deux angles droits.

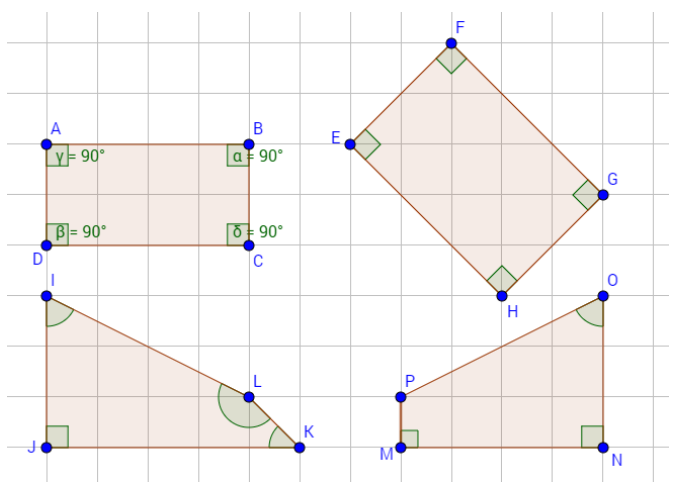

#### • L'outil « perpendiculaire »

Tracer une droite (AB), un point C sur cette droite, un point D à l'extérieur.

Avec la commande « perpendiculaire » de la barre d'outils, tracer la droite perpendiculaire à (AB) passant par C (désigner successivement la droite puis le point). Déplacer les points A puis B puis C pour tester la robustesse de la relation de perpendicularité. Coder l'angle droit : activer la commande « angle », et désigner successivement les deux droites, si c'est l'angle rentrant qui est codé, changer l'ordre pour cliquer sur les droites. De même, tracer la droite perpendiculaire à (AB) passant par D.

Colorier en rouge les deux perpendiculaires à la droite (AB), elles sont **parallèles**. Tester la robustesse de la construction en déplaçant les points, A, B, C, D...

# • Tracés de perpendiculaire avec l'outil « stylo » 🕖

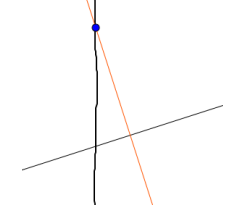

Pour favoriser l'acquisition d'images mentales, il est possible de s'entraîner « à main levée » puis valider avec le logiciel. Une droite et un point étant placés sur l'écran, activer l'outil « stylo » pour tracer la perpendiculaire à la droite passant par le point. Vérifier la précision des tracés avec la commande « perpendiculaire » du logiciel. Recommencer jusqu'à ce que le pronostic soit suffisamment précis.

IREM de Lyon- groupe Numatécol-2016 - http://math.univ-lyon1.fr/irem/

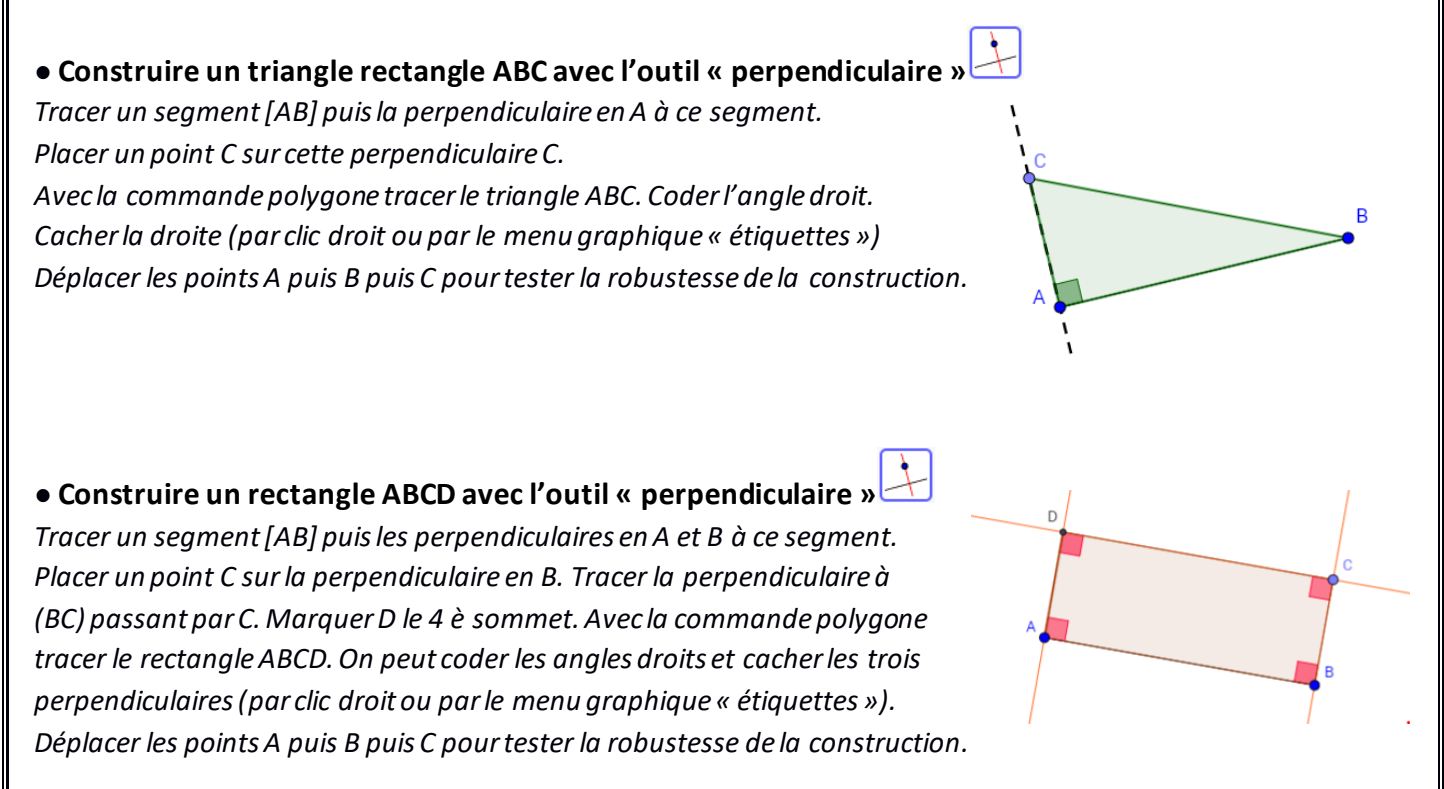

On peut accéder au programme de construction par l'outil « **protocole de construction** » de la barre de menus. Faire défiler pas à pas toutes les étapes de la construction grâce aux commandes en bas de page...

|     | Nom                | Icône            | Description                       |                    |
|-----|--------------------|------------------|-----------------------------------|--------------------|
| 1   | Point A            | • <sup>A</sup>   |                                   |                    |
| 2   | Point B            | • <sup>A</sup>   |                                   |                    |
| 3   | Segment f          | ~                | Segment [AB]                      |                    |
| 4   | Droite g           | +                | Perpendiculaire à f passant par A |                    |
| 5   | Droite h           | +                | Perpendiculaire à f passant par B |                    |
| 6   | Point C            | • <sup>A</sup>   | Point sur h                       |                    |
| 7   | Droite i           | +                | Perpendiculaire à h passant par C |                    |
| 8   | Point D            | $\times$         | Point d'intersection de g et i    |                    |
| 9   | Angle a            | 4                | Angle CBA                         |                    |
| 10  | Angle β            | 4                | Angle BAD                         |                    |
| 11  | Angle γ            | 4                | Angle ADC                         |                    |
| 12  | Angle ō            | 4                | Angle DCB                         |                    |
| 13  | Quadrilatère poly1 | $\triangleright$ | Polygone A, B, C, D               |                    |
|     |                    |                  |                                   |                    |
| 144 | ≪ 8/13 >>          | •                |                                   | 2 s                |
|     | $\uparrow$         |                  |                                   | $\mathbf{\Lambda}$ |
|     | 1                  |                  |                                   | 1                  |
|     | défilement manu    | iel              | défilem                           | entautomatique     |
|     |                    |                  |                                   |                    |
|     |                    |                  |                                   |                    |
|     |                    |                  |                                   |                    |

IREM de Lyon- groupe Numatécol-2016 - http://math.univ-lyon1.fr/irem/